## 演奏会当日のご利用方法

決済完了後に届く「電子チケット発券情報メール」に記載のURLにアクセスいただくか、 TKWOWEBチケットサービスにログイン後、「マイページ」ー「電子チケット一覧」からご確認ください

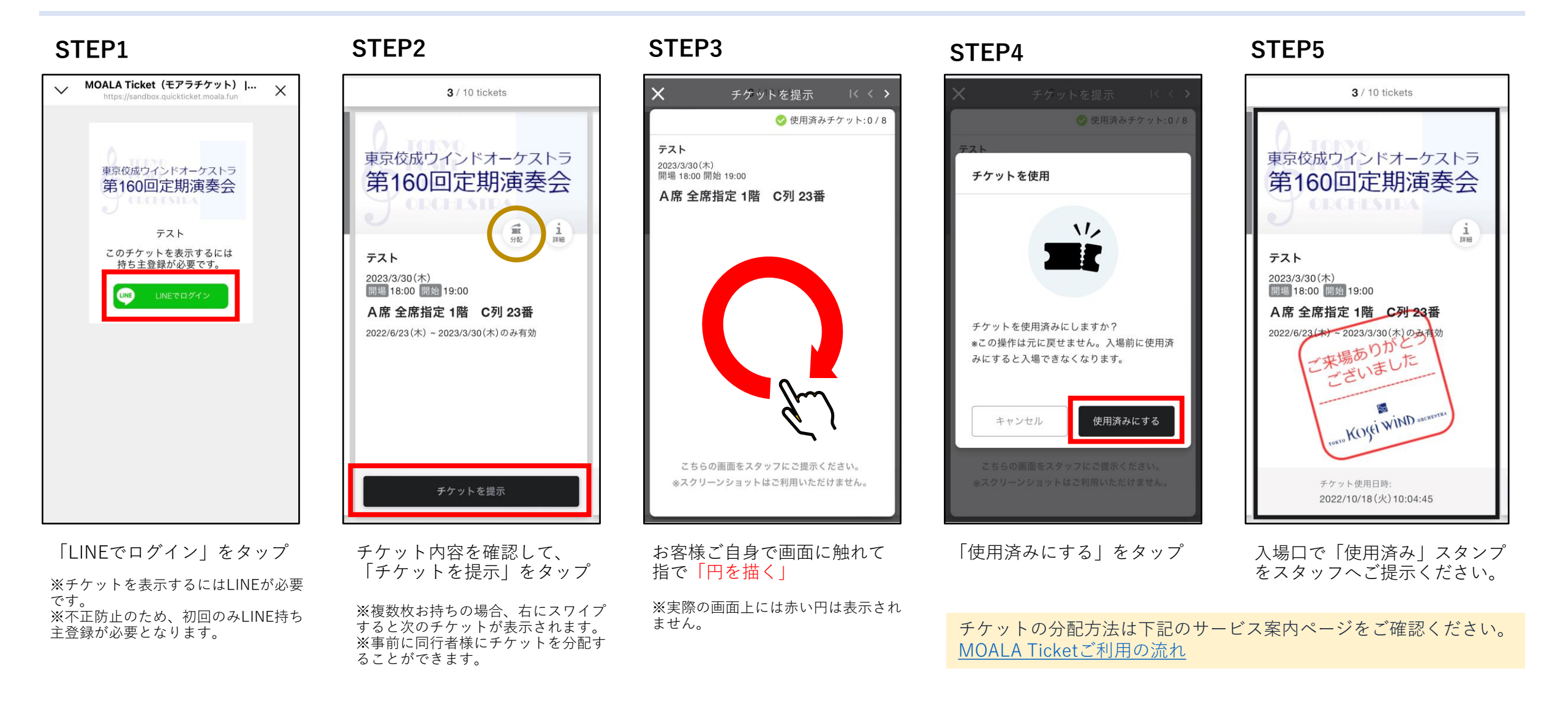